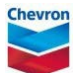

## closing a permit (by permit holder)

ePTW tool quick reference guide

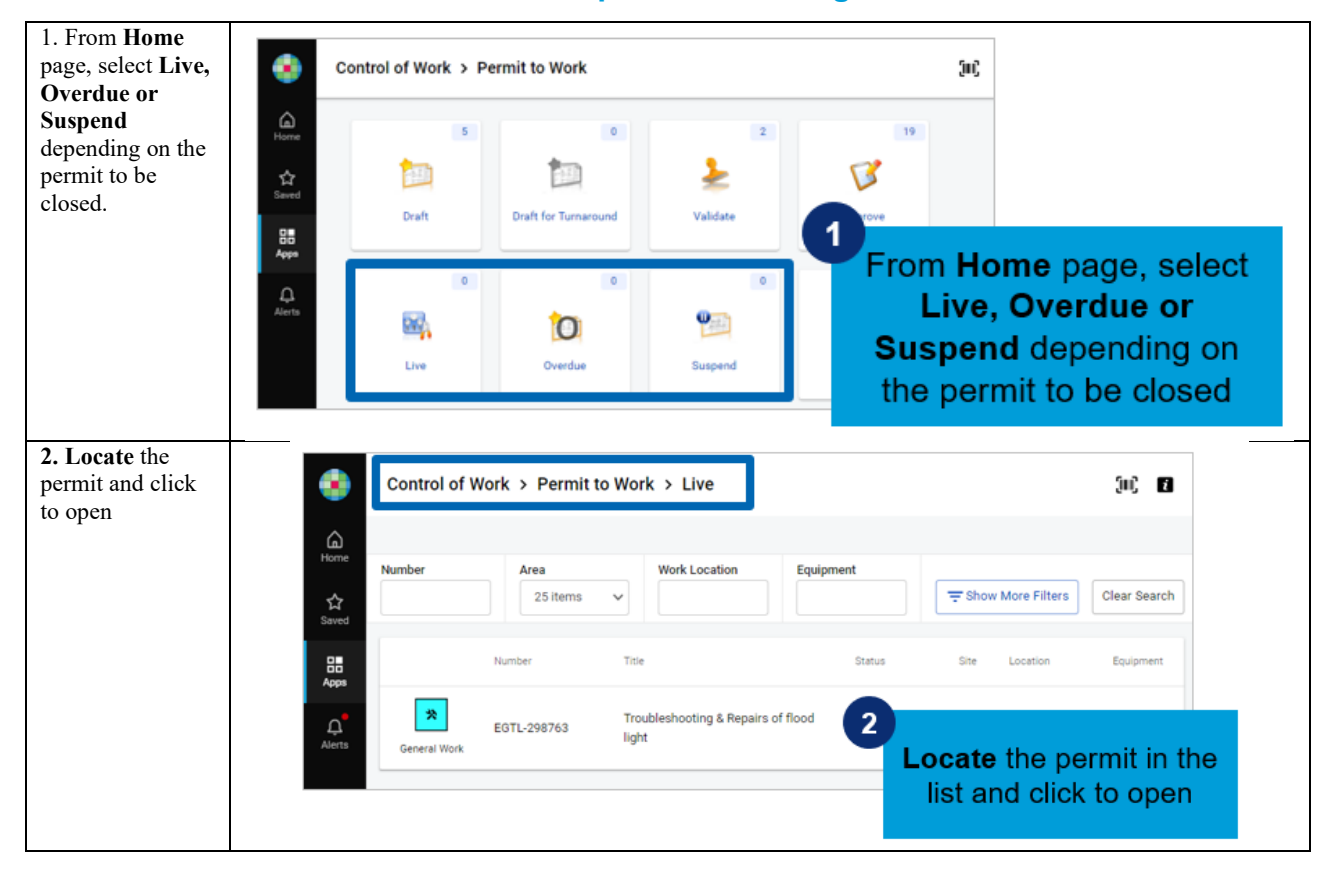

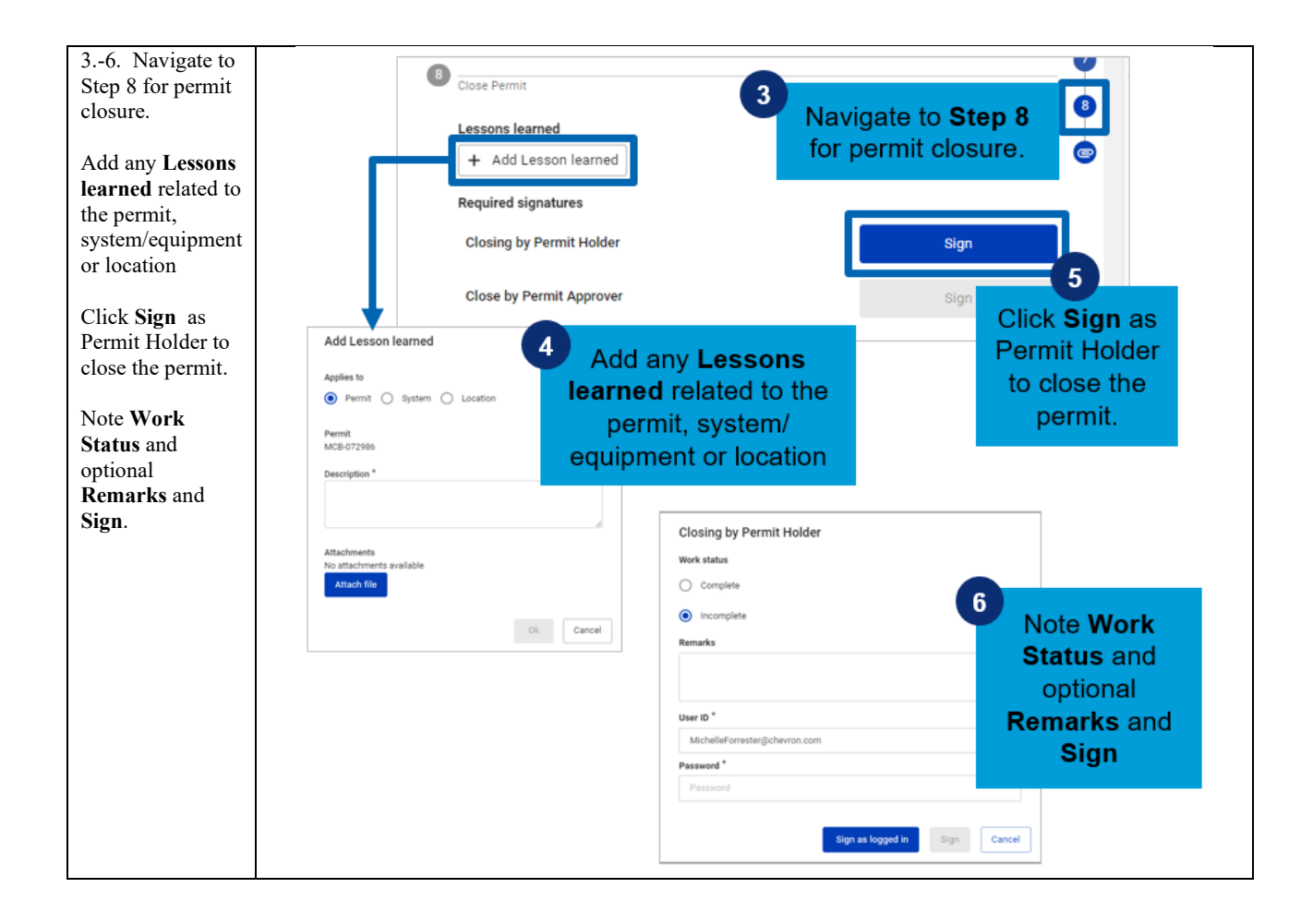